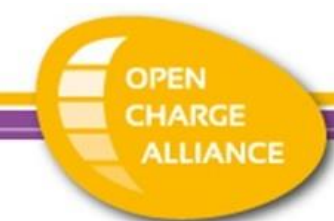

## Signature Validation Instruction

When opening a PDF file in Adobe Acrobat Reader, if it contains a signature, it is automatically verified. OCPP certificates are signed, if a downloaded OCPP certificate PDF leads to the following warning:

| F | File Edit View Sign Window Help                               | ×                   |
|---|---------------------------------------------------------------|---------------------|
|   | Home Tools Document 🖺 📩 🖶 🖂 🔍 $\bigcirc$ 1 /6 🗒 $\mathscr{L}$ | Q Share             |
|   | 🚣 At least one signature has problems.                        | (Signature Panel) @ |

please follow the instructions below to verify the signature on a certificate PDF using Adobe Acrobat Reader.

## 1. Go to "Edit" - "Preferences"

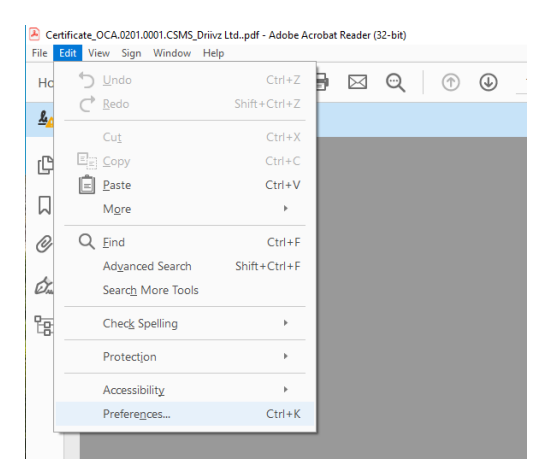

2. Click "Signatures" in the left column and click the "More..." button in the "Identities & Trusted Certificates" block

| Preferences                                                         |                                                                                           | >    |
|---------------------------------------------------------------------|-------------------------------------------------------------------------------------------|------|
| Categories:                                                         | gital Signatures                                                                          |      |
| Commenting<br>Documents                                             | Creation & Appearance                                                                     |      |
| Full Screen<br>General<br>Page Display                              | Control options for signature creation Set the appearance of signatures within a document | More |
| Accessibility<br>Email Accounts                                     | Verification                                                                              |      |
| Forms<br>Identity                                                   | Control how and when signatures are verified                                              | More |
| Internet<br>JavaScript                                              | Identities & Trusted Certificates                                                         |      |
| Measuring (2D)<br>Measuring (3D)                                    | Create and manage identities for signing Manage credentials used to trust documents       | More |
| Multimedia & 3D<br>Multimedia (legacy)<br>Multimedia Trust (legacy) | <u>Document Timestamping</u> Configure timestamp server settings                          |      |
| Reading<br>Reviewing                                                |                                                                                           | more |
| Search<br>Security                                                  |                                                                                           |      |
| Security (Enhanced)<br>Signatures                                   |                                                                                           |      |
| Tracker                                                             |                                                                                           |      |
| Trust Manager<br>Units                                              |                                                                                           |      |
|                                                                     |                                                                                           |      |

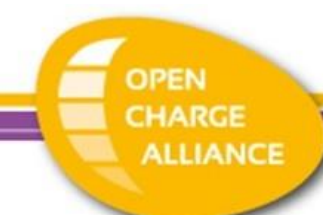

3. In the pop up that opens, click "Trusted Certificates" on the left and click "Import".

| Digital | ID and Trusted Certificate | Settings                                                                           |                                |                                                                                                    |                                |        | ×             |
|---------|----------------------------|------------------------------------------------------------------------------------|--------------------------------|----------------------------------------------------------------------------------------------------|--------------------------------|--------|---------------|
| $\sim$  | Digital IDs                | 1                                                                                  | 🦱 Import                       | ≓ Export                                                                                                    | Tertificate Details            | Remove | •             |
|         | Roaming ID Accour          | Name                                                                               | ^                              |                                                                                                    | Certificate Issuer             |        | Expires \land |
|         | Digital ID Files           | Air Cana                                                                           | Air Canada Enterprise Root CA1 |                                                                                                    | Air Canada Enterprise Root CA1 |        | 2037.0        |
|         | Digital ID Files           |                                                                                    | AKD QTSA 2021 1                | KIDCA                                                                                                    |                                | 2026.0 |               |
|         | Windows Digital IDs        |                                                                                    | A 2021 2                       |                                                                                                    | KIDCA                          |        | 2026.0!       |
|         |                            |                                                                                    | A1                             |                                                                                                    | KIDCA                          |        | 2024.0!       |
|         | PKCS#11 Modules a          | AKD QTS                                                                            | A1                             |                                                                                                    | KIDCA                          |        | 2022.1;       |
|         | Trusted Castificator       | AKD QTS                                                                            | A2                             |                                                                                                    | KIDCA                          |        | 2022.1;       |
|         | Irusted Certificates       |                                                                                    | A2                             |                                                                                                    | KIDCA                          |        | 2024.0!       |
|         |                            | AlfaSign                                                                           | Public CA                      |                                                                                                    | ALFATRUST ROOT CA              |        | 2015.1(       |
|         |                            | AlfaSign                                                                           | Qualified CA                   |                                                                                                    | ALFATRUST ROOT CA V2           |        | 2031.1        |
|         |                            | Alfasign                                                                           | Qualified Public CA            |                                                                                                    | Alfasign Qualified Root CA     |        | 2037.0        |
|         |                            | Alfasign Qualified Root CA                                                         |                                | Alfasign Qualified Root CA                                                                                  |                                | 2047.0 |               |
|         |                            | AlfaSign                                                                           | Time Stamping Aut              | hority <office@alfasi< td=""><td>Alfasign Qualified Public CA</td><td></td><td>2027.0</td></office@alfasi<> | Alfasign Qualified Public CA   |        | 2027.0        |
|         |                            | AlfaSign                                                                           | Time Stamping Aut              | hority G3 < office@al                                                                                       | Alfasign Qualified Public CA   |        | 2025.0        |
|         |                            | `                                                                                  |                                |                                                                                                    |                                |        |               |
|         |                            | - BNL S.p.A. Corporate Firma<br>Certification Service Provider                     |                                |                                                                                                    |                                |        |               |
|         |                            |                                                                                    |                                |                                                                                                    |                                |        |               |
|         |                            |                                                                                    |                                |                                                                                                    |                                |        |               |
|         |                            | Issued by: - BNL S.p.A. Corporate Firma                                            |                                |                                                                                                    |                                |        |               |
|         |                            | Certification Service Provider                                                     |                                |                                                                                                    |                                |        |               |
|         |                            | Valid from: 2003.09.09 08:24:28 Z                                                  |                                |                                                                                                    |                                |        |               |
|         |                            | Valid to: 2014.09.30 23:59:59 Z<br>Intended usage: Sign Certificate (CA), Sign CRL |                                |                                                                                                    |                                |        |               |
|         |                            |                                                                                    |                                |                                                                                                    |                                |        |               |
|         |                            |                                                                                    |                                |                                                                                                    |                                |        |               |
|         |                            |                                                                                    |                                |                                                                                                    |                                |        |               |

4. In the pop up that opens, browse to the OCA certificate that can be downloaded from https://www.openchargealliance.org/uploads/files/OCA-Certification-Root-CA.cer

| Name                   | E                         | mail                            | Remove     |
|------------------------|---------------------------|---------------------------------|------------|
|                        |                           |                                 | Browse     |
|                        |                           |                                 | Search     |
| This list displays the | e certificates associated | with the currently selected con | tact.      |
| Subject                | lssuer                    | Expires                         | Details    |
|                        |                           |                                 | <b>-</b> . |

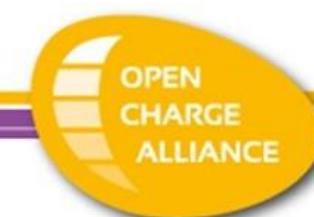

5. Next, select the certificate in the "Contacts" section, click the certificate in the "Certificates" section and click "Trust".

| Choose Contacts to Import                                                         |                            |                            | ×              |
|-----------------------------------------------------------------------------------|----------------------------|----------------------------|----------------|
| This dialog will allow you to sel<br>any certificates associated with<br>Contacts | an also set the trust for  |                            |                |
| Name                                                                              | Email                      |                            | <u>R</u> emove |
| 🖾 Open Charge Alliance                                                            | Certificate info@open      | chargealliance.org         |                |
|                                                                                   |                            |                            | <u>B</u> rowse |
|                                                                                   |                            |                            | Search         |
|                                                                                   |                            |                            |                |
| Certificates                                                                      |                            |                            |                |
| This list displays the certific                                                   | ates associated with the c | urrently selected contact. |                |
| Subject                                                                           | lssuer                     | Expires                    | Details        |
| Open Charge Alliance                                                              | Open Charge Alliance       | 11-7-2063 16:00:57         |                |
|                                                                                   |                            |                            | <u>T</u> rust  |
|                                                                                   |                            |                            |                |
|                                                                                   |                            |                            |                |
|                                                                                   |                            |                            |                |
| Help                                                                              |                            | l <u>m</u> port            | Cancel         |

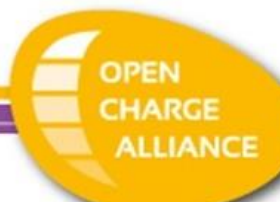

6. Select the option to trust the root certificate as a trusted root and click ok.

| Import Contact Settings                                                                                                    | $\times$ |
|----------------------------------------------------------------------------------------------------|----------|
|                                                                                                    |          |
| Certificate Details                                                                                                    |          |
| Subject: Open Charge Alliance Certificate Root <info@openchargealliance.org></info@openchargealliance.org>                                                                                                    |          |
| Issuer: Open Charge Alliance Certificate Root <info@openchargealliance.org></info@openchargealliance.org>                                                                                                    |          |
| Usage: Sign Certificate (CA), Sign CRL                                                                                                    |          |
| Expiration: 11-7-2063 16:00:57                                                                                                    |          |
| Trust                                                                                                    |          |
| A certificate used to sign a document must either be designated as a trust anchor or<br>chain up to a trust anchor in order for signature validation to succeed. Revocation<br>checking is not performed on or above a trust anchor. |          |
| Use this certificate as a trusted root                                                                                                    |          |
| If signature validation succeeds, trust this certificate for:                                                                                                    |          |
| Signed documents or data                                                                                                    |          |
| Certified documents                                                                                                    |          |
| Dynamic content                                                                                                    |          |
| Embedded high privilege JavaScript                                                                                                    |          |
| $\square$ Privileged system operations (networking, printing, file access, etc.)                                                                                                    |          |
|                                                                                                    |          |
|                                                                                                    |          |
| Certificate Details                                                                                                    |          |
| Help OK Cancel                                                                                                    |          |

7. Click OK when the import is completed.

8. As a final step, close the PDF and open it again. It will now indicate that the signature is valid:

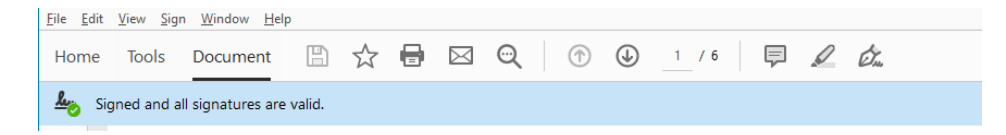